## How to Register your Turning Technologies Response Card ("clicker" device) for use in GC-170A

## STEP #1:

NOTE: Our class uses CLICKER devices only -- (not ResponseWare through your phone or laptop) To register you CLICKER device, do the following:

Go to the website <a href="http://student.turningtechnologies.com/">http://student.turningtechnologies.com/</a> and fill out the Web Registration Utility as follows:

| Web Registration Utility                                                                                                    |                                                                         |
|----------------------------------------------------------------------------------------------------|-------------------------------------------------------------------------|
| Student Registration Step 1:<br>Step 1 of 3                                                                                                    |                                                                         |
| *Fields Required Device ID :* Enter Device ID #                                                                                                    |                                                                         |
| ResponseCard keypads:Device ID can be found on the back of your device.<br>ResponseWare users:Device ID is at the bottom of the ResponseWare page after log in. |                                                                         |
| First Name :* First Name :* Enter your First & Last Name                                                                                                    | mes                                                                     |
| Other Info : Enter your UAnetID                                                                                                    | Your UAnetID is the first par                                           |
| JRXJN6A6 Extremely<br>Important Step !!                                                                                                    | of your email address:<br>e.g. wilburwildcat<br>from the email address: |
| Enter Image Text:                                                                                                    | wilburwildcat@email.arizona.edu                                         |
| Enter the text that you see in the gray box on YOUR screen                                                                                                    |                                                                         |

STEP #2: Use Dr H's email address (katie@LTRR.arizona.edu) to locate her sections so you can register your device with our GC 170A class:

| Student Registration Step 2:<br>Step 2 of 3<br>Please provide the email address for the<br>Classes", a list of the professor's courses will<br>repeat the process for any additional professor<br>Instructor Email kate@LTRR.arizona.edu<br>Instructor Email kate@LTRR.arizona.edu<br>Instructor Email kate@LTRR.arizona.edu<br>Instructor Email kate@LTRR.arizona.edu<br>Instructor Email kate@LTRR.arizona.edu<br>Instructor Email kate@LTRR.arizona.edu                                                                                                    | iplay<br>ration" or |
|----------------------------------------------------------------------------------------------------|---------------------|
| Please provide the email address for the indicate where share share the using the Bacenes device in. Once you click 'Disp<br>Classes', a list of the professor's courses will address the email address:<br>repeat the process for any additional professory<br>Instructor Email (kate@LTRR.arizona.edu<br>Instructor Email (kate@LTRR.arizona.edu<br>Instructor Email (kate@LTRR.arizona.edu<br>Instructor Email (kate@LTRR.arizona.edu<br>Instructor Email (kate@LTRR.arizona.edu<br>Instructor Email (kate@LTRR.arizona.edu<br>Instructor Email (kate@LTRR.arizona.edu<br>Instructor Email (kate@LTRR.arizona.edu | splay<br>ration" or |
| katie @ LTRR.arizona.edu Instructor Email katie@LTRR.arizona.edu CLICK Submit Address & Dr H's                                                                                                    |                     |
| CLICK Usbmit Address                                                                                                    |                     |
|                                                                                                    |                     |
| GC 170A sections will appear                                                                                                    |                     |
| ote: The available                                                                                                    | nove                |
| different than this                                                                                                    | 6                   |
| example – click the                                                                                                    |                     |
| section YOU are                                                                                                    |                     |
| enrolled in this                                                                                                    |                     |
| semester                                                                                                    |                     |
|                                                                                                    | · · ·               |

(NOTE: If you have more than one class using Turning Tech's response systems, you can enter another instructor's email address now or later to add additional classes to your device registration. When all the classes you are using your response device are in your list, click "Next".

STEP #3: Verify that your registration is accurate (it should look something like this, then click "Complete Registration."

|                                                                                                    | <b>J</b>                                      | 1-866-746-30      | 15 Turning            |
|----------------------------------------------------------------------------------------------------|-----------------------------------------------|-------------------|-----------------------|
| Student Registration                                                                                   | on Step 3:<br>is correct before submitting    |                   |                       |
| Student Info<br>First Name : Stella<br>Last Name : Student<br>Device ID : 10001703<br>Other Info : sgs | Check to see if registration                  | n is correct.     |                       |
| Classes to Register Class GC 170A Lec 1+2 (MWF 1:00 pm) katie@ltrr.arizona.edu                         | instructor<br>1:00 pm) katie@ltrr.arizona.edu | Click "Complete I | Registration"         |
| Back                                                                                                   |                                               |                   | Complete Registration |

When you see the following screen, you and your device are now added to the list of students and their Device IDs in Dr H's GC 170A class:

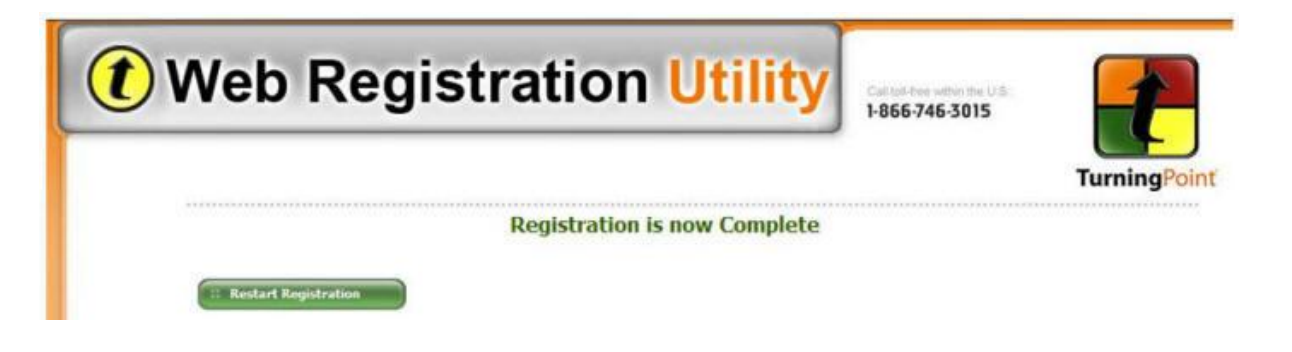

If you need assistance, contact the 24/7 IT Support Center at <u>247.arizona.edu</u> or 626-TECH (8324).

Additional information can be found here: <u>http://uits.arizona.edu/services/classroom-response-devices/student</u>